# [e] IntelliJ IDE

#### Goals

• Know how to import a Maven project into the IntelliJ IDE.

## Results

- The project is imported into the IDE.
- The webapp is running.

## Tasks of the Exercise

#### Import the maven project

1. Click Import Project.

| Intellij IDEA<br>Version 2017.1.2                                                                                                    |               |                       |
|----------------------------------------------------------------------------------------------------|---------------|-----------------------|
| <ul> <li>Create New Project</li> <li>L<sup>e</sup> Import Project</li> <li>Dpen</li> <li>♦ Check out from Version Control +</li> </ul> |               |                       |
|                                                                                                    | ∦ Configure → | Get Help <del>-</del> |

Browse to: ~/ItelliJ/magnolia-workspace/enterprise-pro/pom.xml. Click Open.
 Check Search for projects recursively. Click Next.

| Import Project from Maven                                                                                                    |  |  |  |  |
|----------------------------------------------------------------------------------------------------|--|--|--|--|
| Root directory ~/IntelliJ/magnolia-workspace/enterprise-pro …                                                                 |  |  |  |  |
| Search for projects recursively                                                                                               |  |  |  |  |
| Project format:idea (directory based)                                                                                         |  |  |  |  |
| Keep project files in:                                                                                                    |  |  |  |  |
|                                                                                                    |  |  |  |  |
| Import Maven projects automatically                                                                                           |  |  |  |  |
| Create IntelliJ IDEA modules for aggregator projects (with 'pom' packaging)                                                   |  |  |  |  |
| Create module groups for multi-module Maven projects                                                                          |  |  |  |  |
| Keep source and test <u>f</u> olders on reimport                                                                              |  |  |  |  |
| Exclude build directory (%PROJECT_ROOT%/target)                                                                               |  |  |  |  |
| Use Maven output directories                                                                                                  |  |  |  |  |
| Generated sources folders: Detect automatically                                                                               |  |  |  |  |
| Phase to be used for folders update: process-resources                                                                        |  |  |  |  |
| IDEA needs to execute one of the listed phases in order to discover all source folders that are configured via Maven plugins. |  |  |  |  |
| Note that all test-* phases firstly generate and compile production sources.                                                  |  |  |  |  |
| Automatically download: Sources Documentation                                                                                 |  |  |  |  |
| Dependency types: jar, test-jar, maven-plugin, ejb, ejb-client, jboss-har, jboss-sar, war, ear, bundle                        |  |  |  |  |
| Comma separated list of dependency types that should be imported                                                              |  |  |  |  |
|                                                                                                    |  |  |  |  |
|                                                                                                    |  |  |  |  |
| Environment settings                                                                                                    |  |  |  |  |
|                                                                                                    |  |  |  |  |
| Help Cancel Previous Next                                                                                                    |  |  |  |  |
|                                                                                                    |  |  |  |  |

- 4. Nothing to change on Select profiles. Click Next.
- 5. For Select Maven projects to import, click Unselect all, then check: info.magnolia.training:enterprise-pro:1.0-SNAPSHOT.

| Select Maven projects to import                                                                                                    |
|----------------------------------------------------------------------------------------------------|
| ✓ info.magnolia.training:enterprise-pro:1.0-SNAPSHOT                                                                                                    |
| Info.magnolia:magnolia-empty-webapp:5.5.3 [enterprise-pro-webapp/target/war/work/info.magnolia/magnolia/magnolia/magnolia-empt.<br>Unknown:Unknown:Unknown [enterprise-pro-webapp/target/war/work/info.magnolia/magnolia-empty-webapp/target/war/work/info.magnolia.empty-webapp/target/maven-archiver]<br>Info.magnolia:magnolia-empty-webapp:5.5.3 [enterprise-pro-webapp/target/enterprise-pro-webapp-1.0-SNAPSHO<br>Unknown:Unknown:Unknown [enterprise-pro-webapp/target/enterprise-pro-webapp-1.0-SNAPSHO]<br>Unknown:Unknown:Unknown [enterprise-pro-webapp/target/enterprise-pro-webapp-1.0-SNAPSHOT/META-INF/m]<br>Unknown:Unknown:Unknown [magnolia-module-training/target/maven-archiver] |
|                                                                                                    |
| Select all Unselect all                                                                                                    |
| Open Project Structure after import                                                                                                    |
| Help Cancel Previous Next                                                                                                    |

| oult b | No SDK Specified                                                                                                    |
|--------|----------------------------------------------------------------------------------------------------|
| 20     | Do you want to create a project with no SDK<br>assigned?<br>An SDK is required for compiling, debugging<br>and running applications,<br>as well as for the standard SDK classes<br>resolution. |

8. Click Finish.

Configure the server

1. From the Run menu, select Edit Configurations...

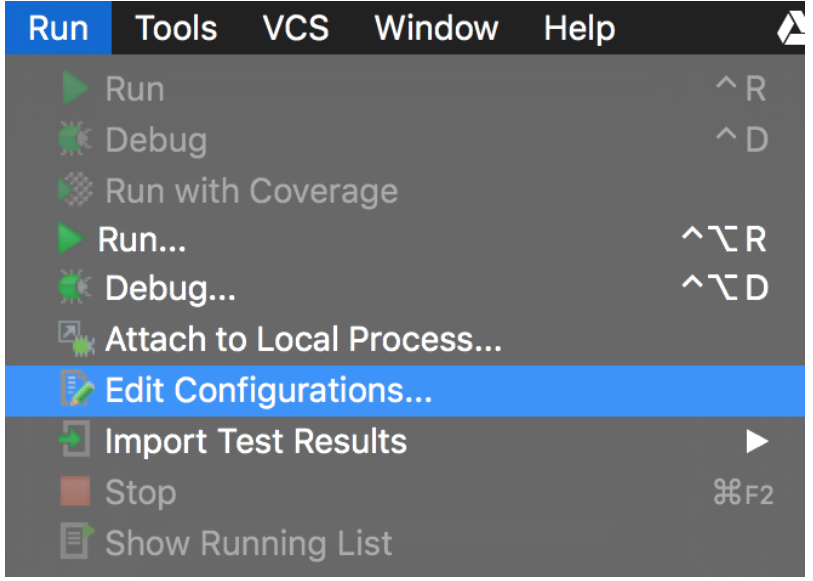

2. Add a new local Tomcat Server configuration.

You may to select xx items more from the bottom of the list if you don't see a tomcat option.

|                       | Run/Debug Configurations                                                  |  |
|-----------------------|---------------------------------------------------------------------------|--|
| + - 🖻 🛠 🔺 🖿 💵 🐙       |                                                                           |  |
| Add New Configuration | Press the+ button to create a new configuration based on default settings |  |
|                       |                                                                           |  |
| III npm               |                                                                           |  |
| OpenShift Deployment  |                                                                           |  |
| 0SGi Bundles          |                                                                           |  |
| 🕑 Plugin              |                                                                           |  |
| Protractor            |                                                                           |  |
| 😤 React Native        |                                                                           |  |
| Remote                |                                                                           |  |
| Kara Resin ►          |                                                                           |  |
| Spring Boot           |                                                                           |  |
|                       |                                                                           |  |
| 😴 Spy-js              |                                                                           |  |
| NØ TestNG             |                                                                           |  |
| Rever Tomcat Server   | Add New 'Tomcat Server' Configuration                                     |  |
| 💐 TomEE Server 🛛 🕨 🕨  | 👯 Local                                                                   |  |
| Q WebLogic Server ▶   | Remote                                                                    |  |
| WebSphere Server ►    |                                                                           |  |
| XSLT                  |                                                                           |  |

- 3. On Run/Debug Configurations define the following:
  - a. Name: give the configuration a name.
  - b. Application Server: select the location of the server.

| • •                                                  | Run/Debug Configurations                                   |                                           |
|------------------------------------------------------|------------------------------------------------------------|-------------------------------------------|
| $+ - \square \ \ \sim \ \ \sim \ \ \ \downarrow_2^2$ | Name: Tomcat 8.5.14                                        | Shar                                      |
| Tomcat Server                                        | Server Deployment Logs Code Coverage Startup/Connection    |                                           |
| P Defaults                                           | Application server: Tomcat 8.5.14                          | ▼ Configure                               |
|                                                      | Open browser                                               |                                           |
|                                                      | 🗹 After launch 횓 Firefox 🔹 🚥 🔳 with JavaScript d           | lebugger                                  |
|                                                      | http://localhost:8080/                                     |                                           |
|                                                      | VM options: -Xms64m -Xmx1024m                              |                                           |
|                                                      | On 'Update' action: Restart server 🔻 🗹 Show <u>d</u> ialog |                                           |
|                                                      | JRE: Default ( <no jre=""> - project SDK)</no>             |                                           |
|                                                      | Tomcat Server Settings                                     |                                           |
|                                                      | HTTP port: 8080                                            | pplications configured in Tomcat instance |
|                                                      | HTTPs port: Preserve                                       | sessions across restarts and redeploys    |
|                                                      | JMX port: 1099                                             |                                           |
|                                                      | AJP port:                                                  |                                           |
|                                                      |                                                            |                                           |
|                                                      | Before launch: Build, Activate tool window                 |                                           |
|                                                      | *∦ Bulia<br>+ - // ▲ ▼                                     |                                           |
|                                                      | Show this page S Activate tool window                      |                                           |
|                                                      | Warning: No artifacts marked for deployment                | 💡 Fix                                     |
|                                                      |                                                            |                                           |

4. Click Fix button. Select enterprise-pro-webapp:war exploded.

5. On the Deployment tab set the Application context: enterprise-pro